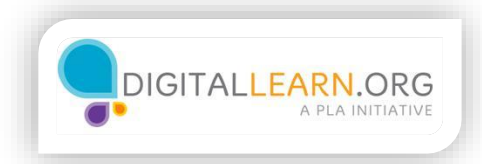

## **National Career Sites**

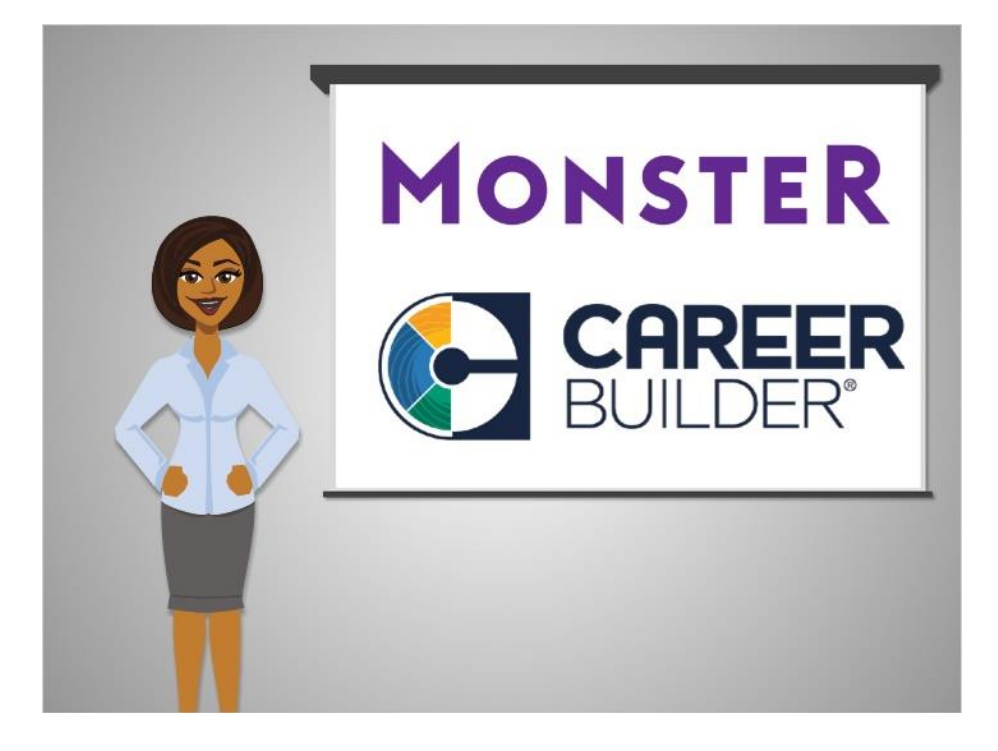

Corey is ready to begin his job search. He'll start with a national career website, which is a good choice for a general-purpose search. Two of the most well-known career websites are Monster.com and Careerbuilder.com.

Each one lets you search for job listings around the United States.

They also have an assortment of other tools, like resume builders, advice columns, and profiles of different types of jobs.

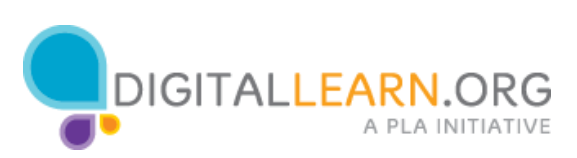

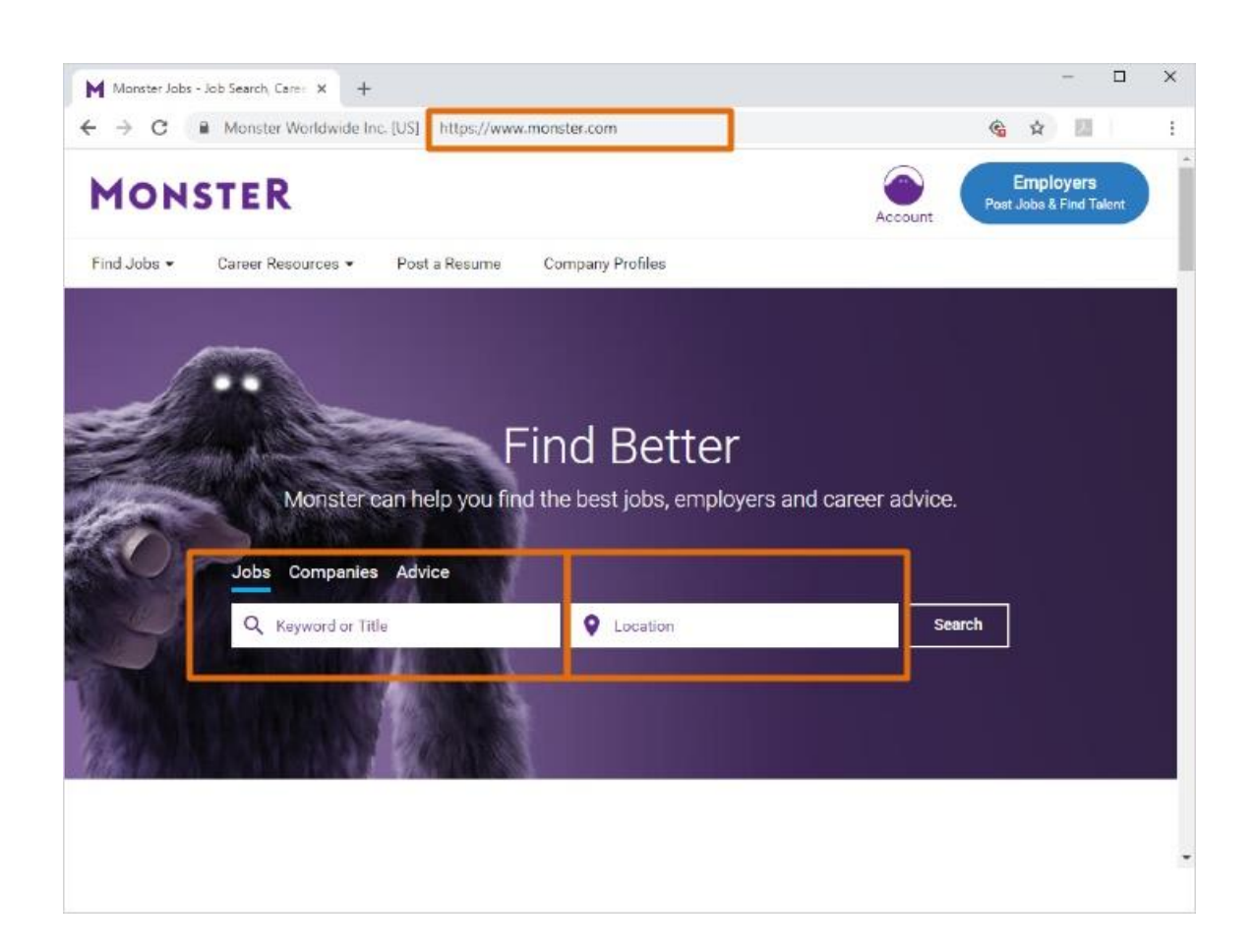

Corey starts by going to the Monster.com website, typing "monster.com" into the web browser address bar.

He could also search for it using Google or another search engine. On the Monster.com home page, there are several search boxes. Corey can type in a job title, keyword, or company name in the search boxes on the left.

He can also type the location where he wants to find a job in the search box on the right.

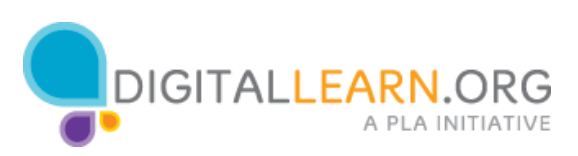

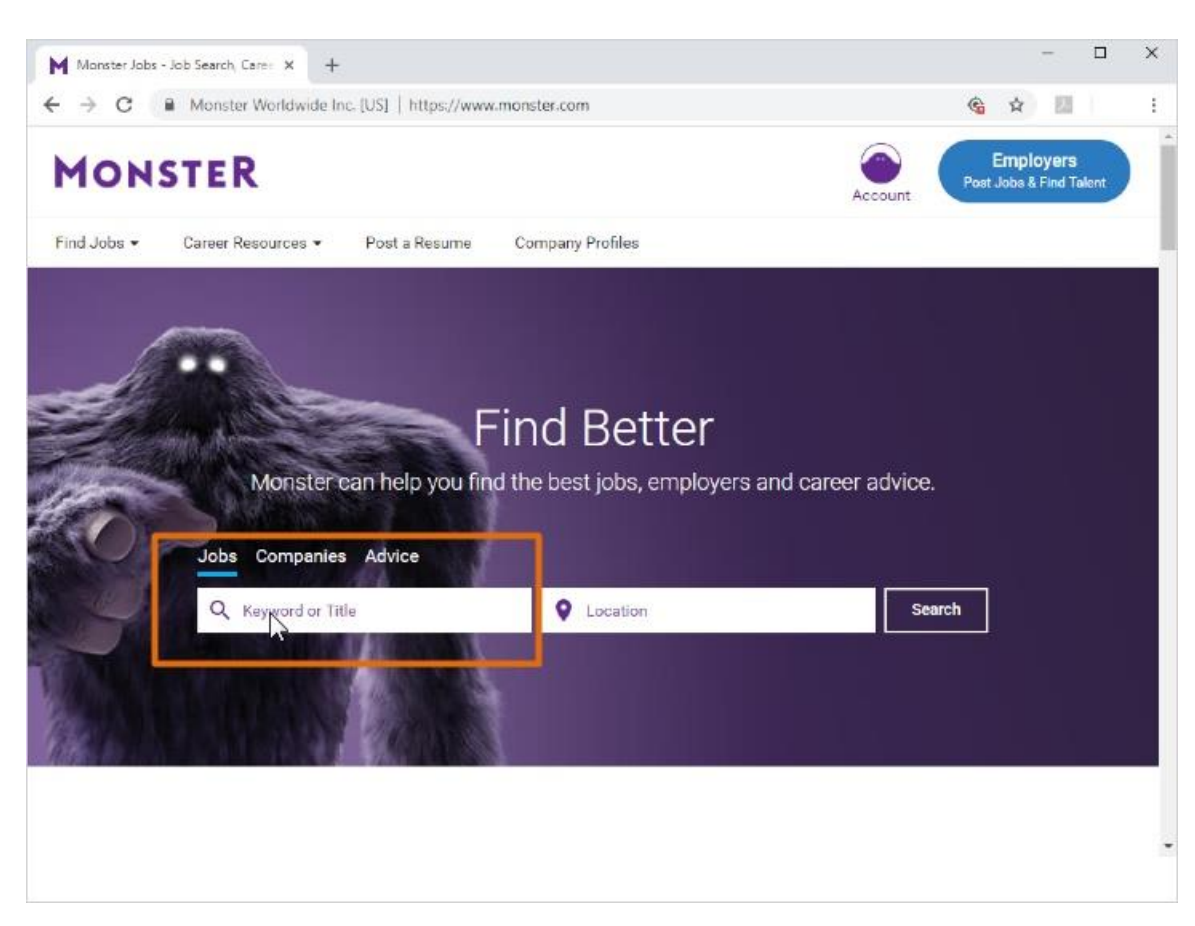

Corey wants to search for "warehouse worker" jobs.

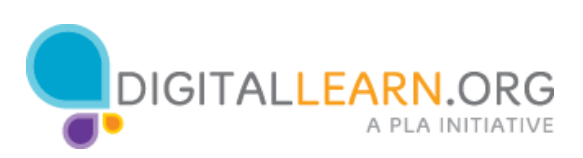

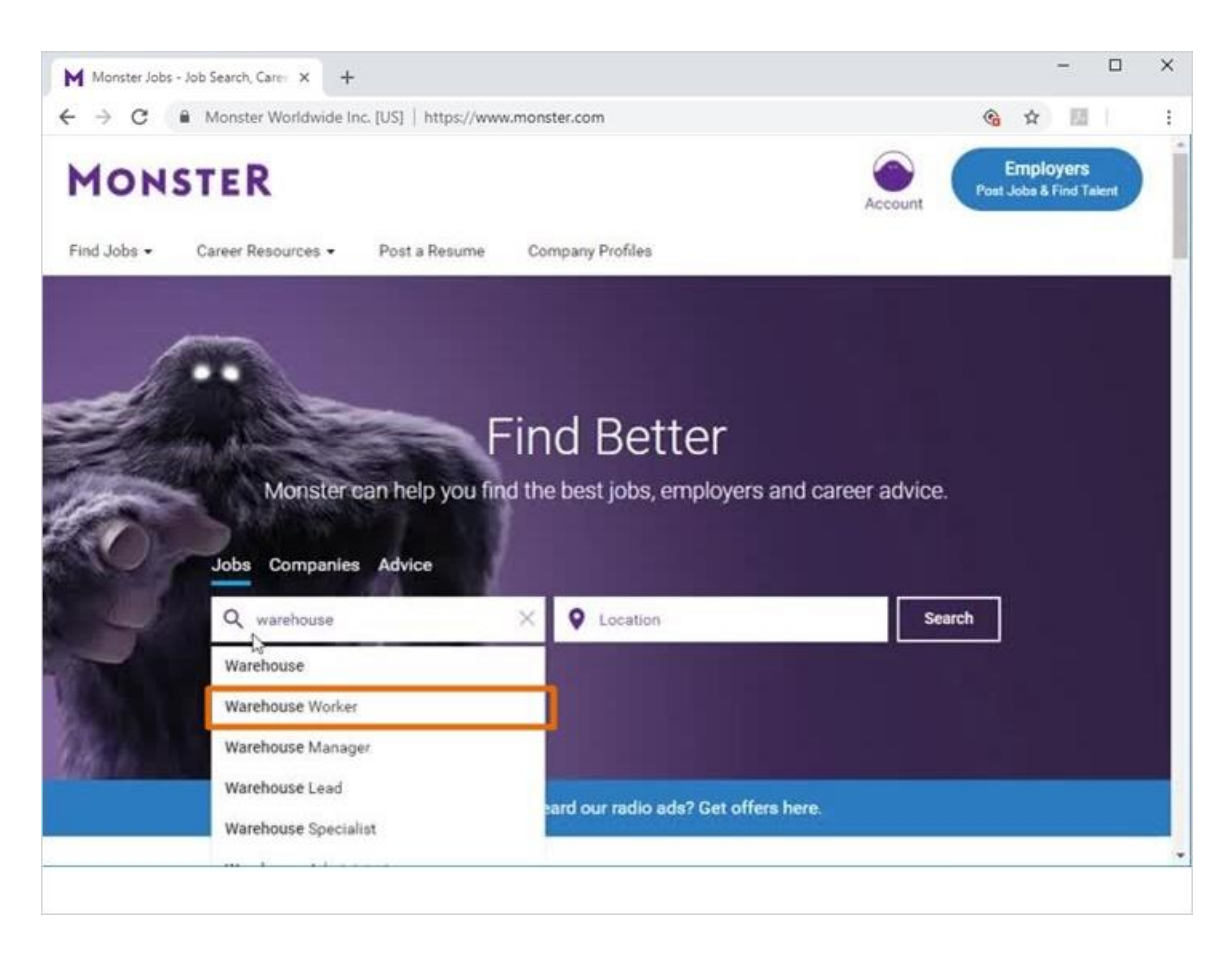

He'll type "Warehouse worker" into the job title search box. As he starts to type, suggestions come up that match what he's typing. He can just click the term he wants in the list.

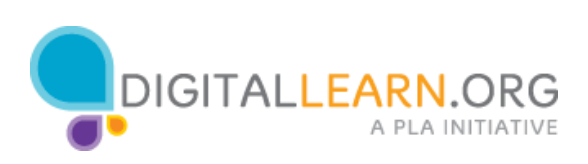

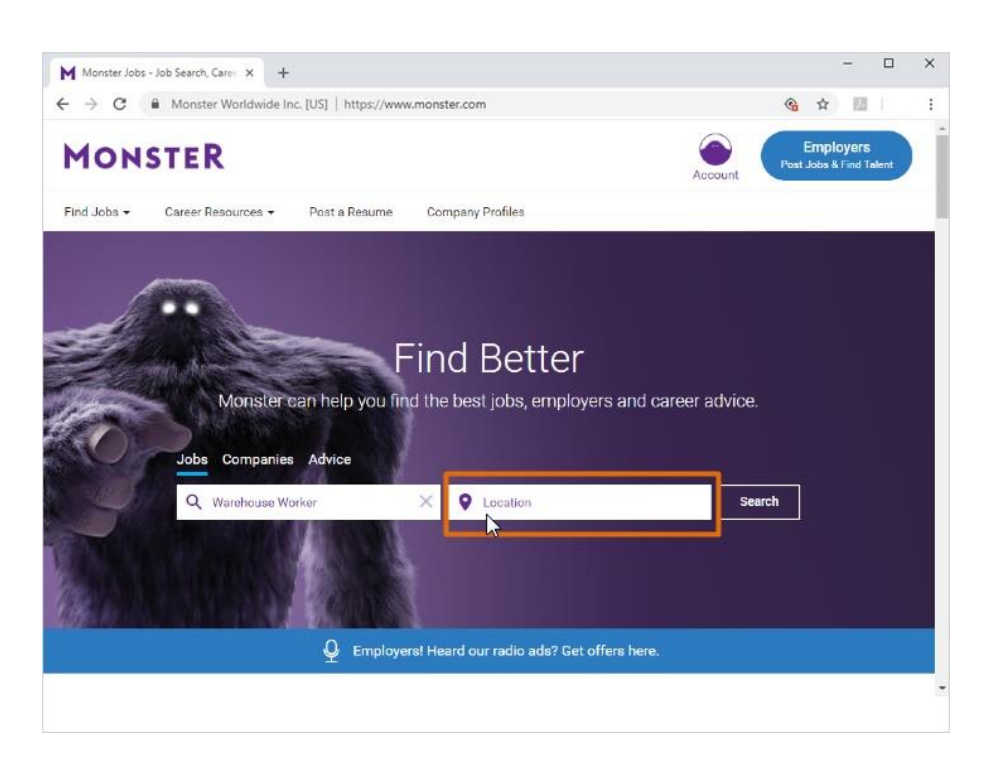

Next Corey types in the location where he wants to work.

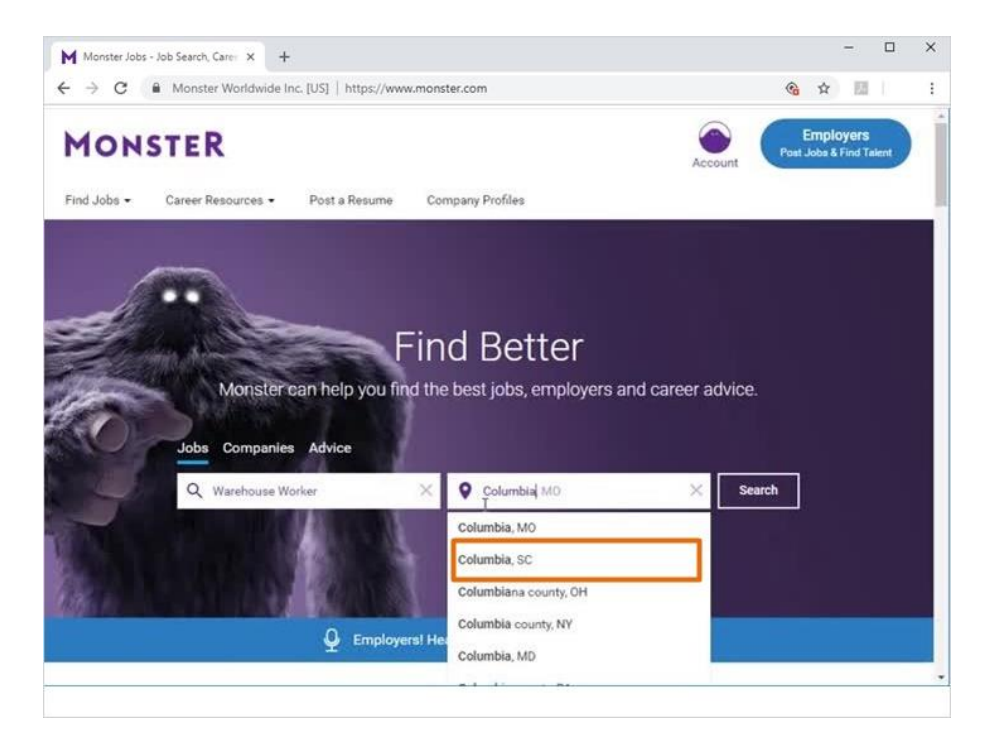

As he starts to type in "Columbia, SC" it also comes up in the suggestions list, and he can click it to select it.

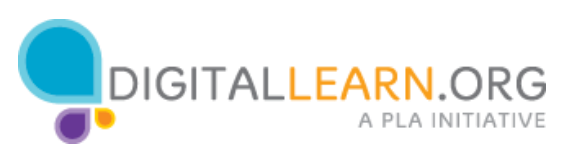

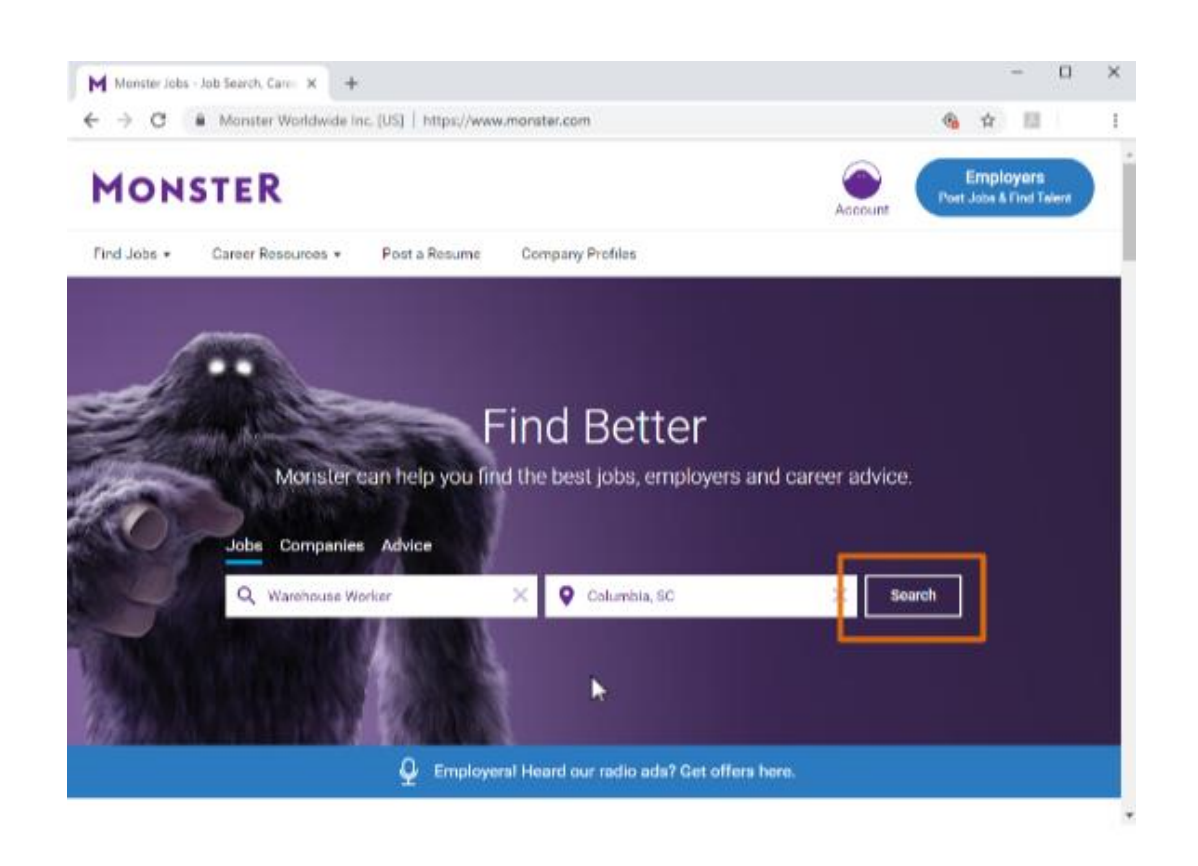

Once he's filled out the search boxes, he clicks on Search.

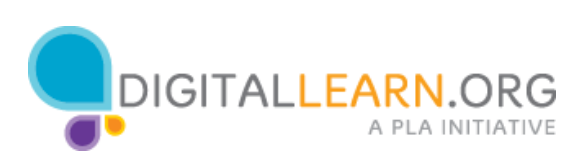

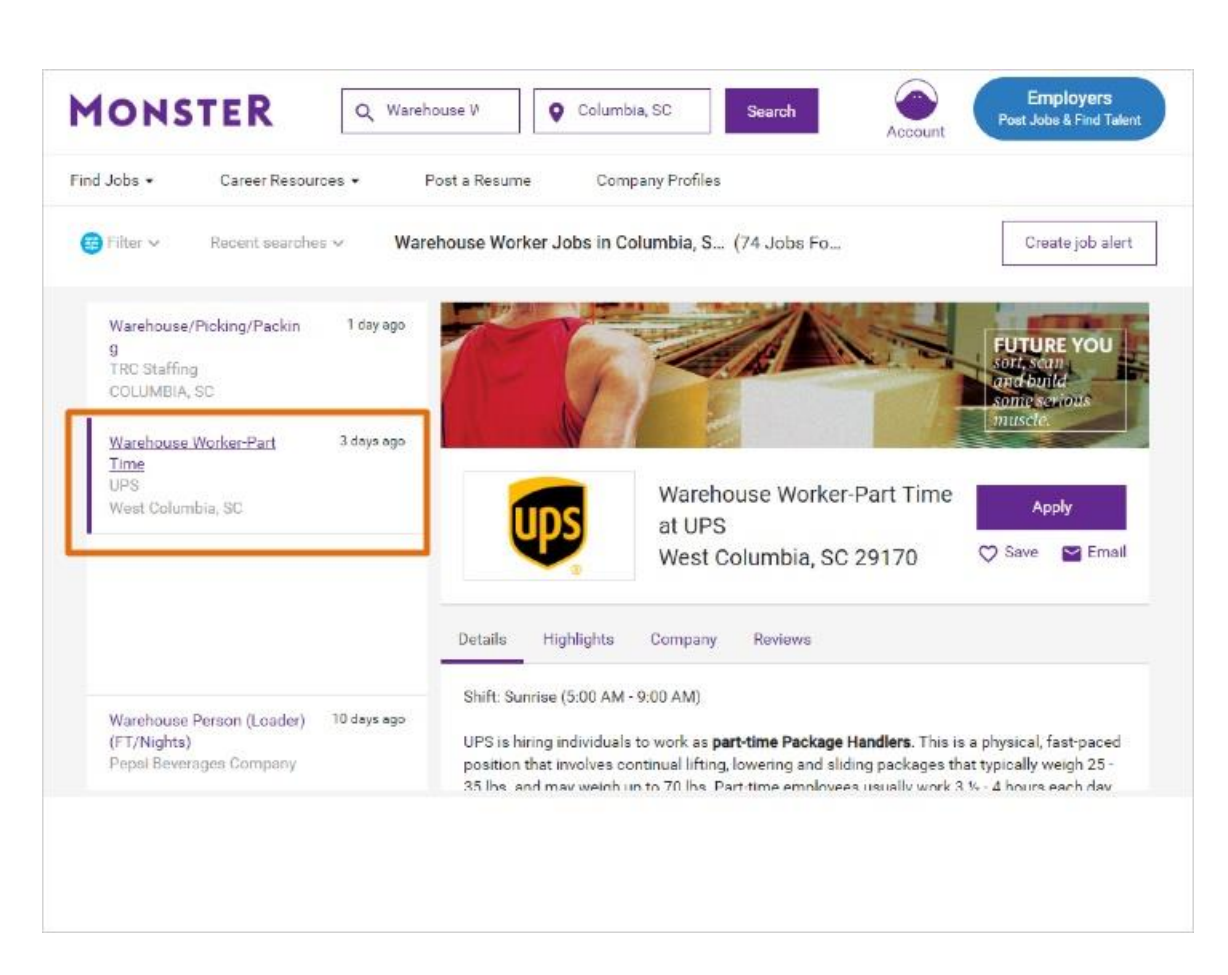

On the results page, we can see that 1 job matched Corey's search.

The search results list also includes featured jobs, that Corey didn't search for.

Employers can pay to have their jobs show up in search results, so it's important to look closely at your results.

In the list, look for the word "featured" that indicates these results.

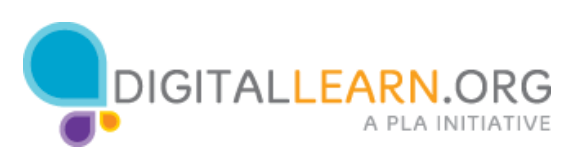

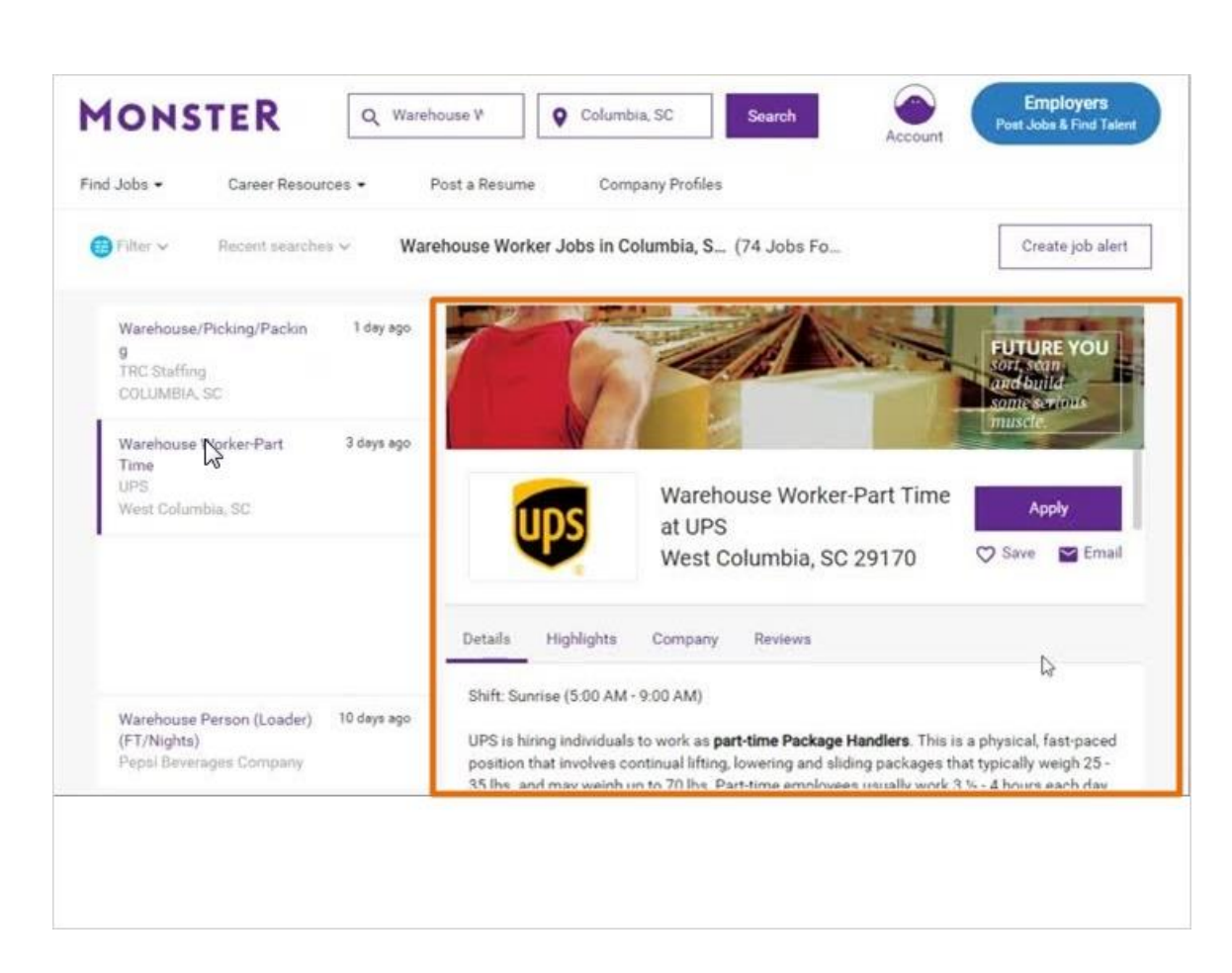

Corey clicks on the warehouse worker job link, to see the full listing.

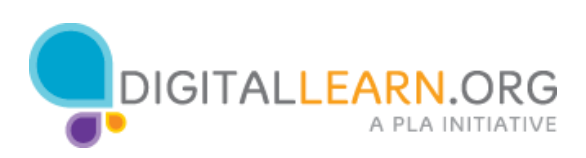

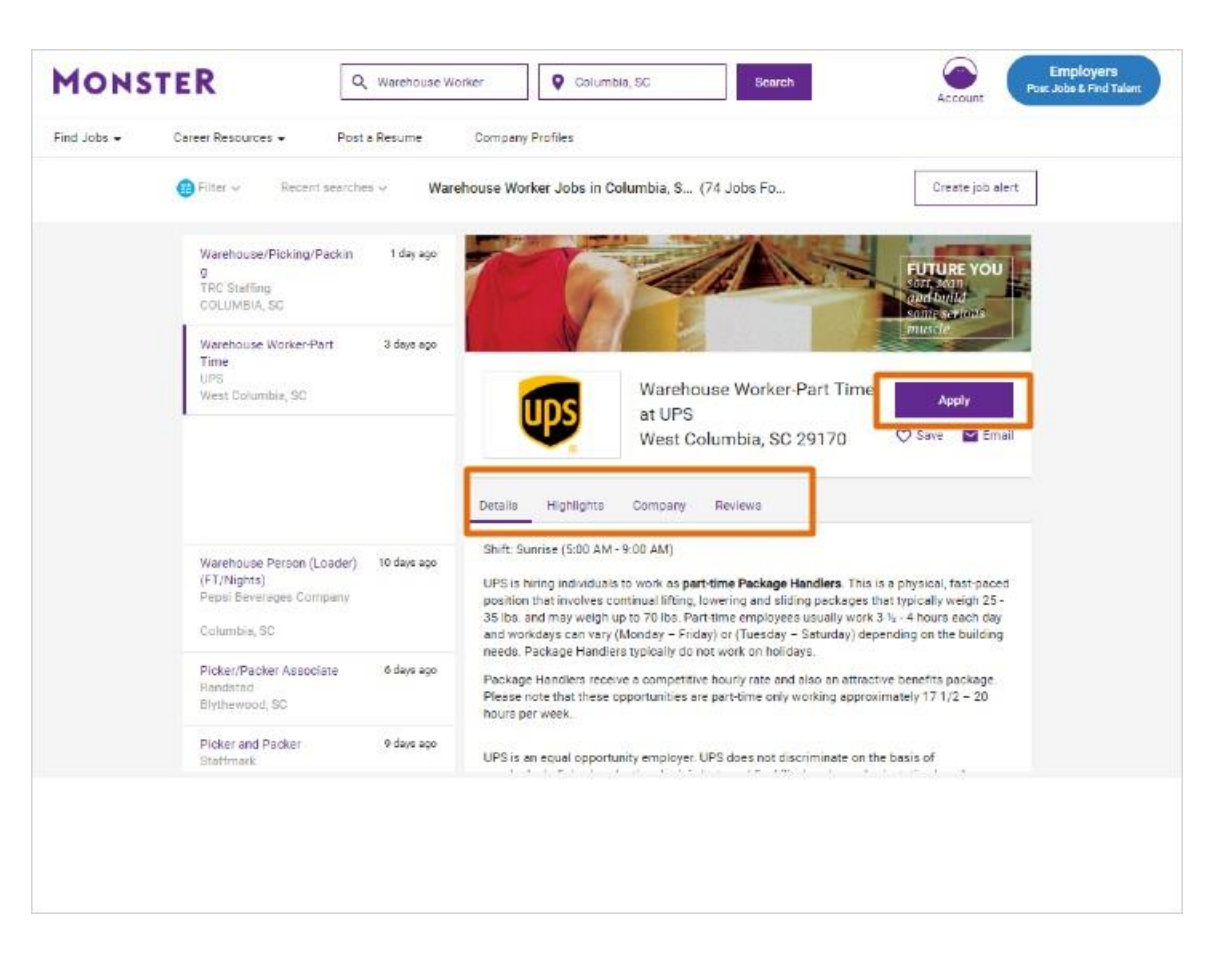

Now Corey can read through the details of the job, to decide if he wants to apply.

The job listing provides information about the company, the job duties, qualifications, and more.

To get to the application for this job, Corey can click on the Apply button on the top right of the screen.

He'll then go step by step through the process of applying.

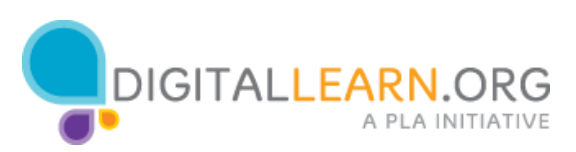

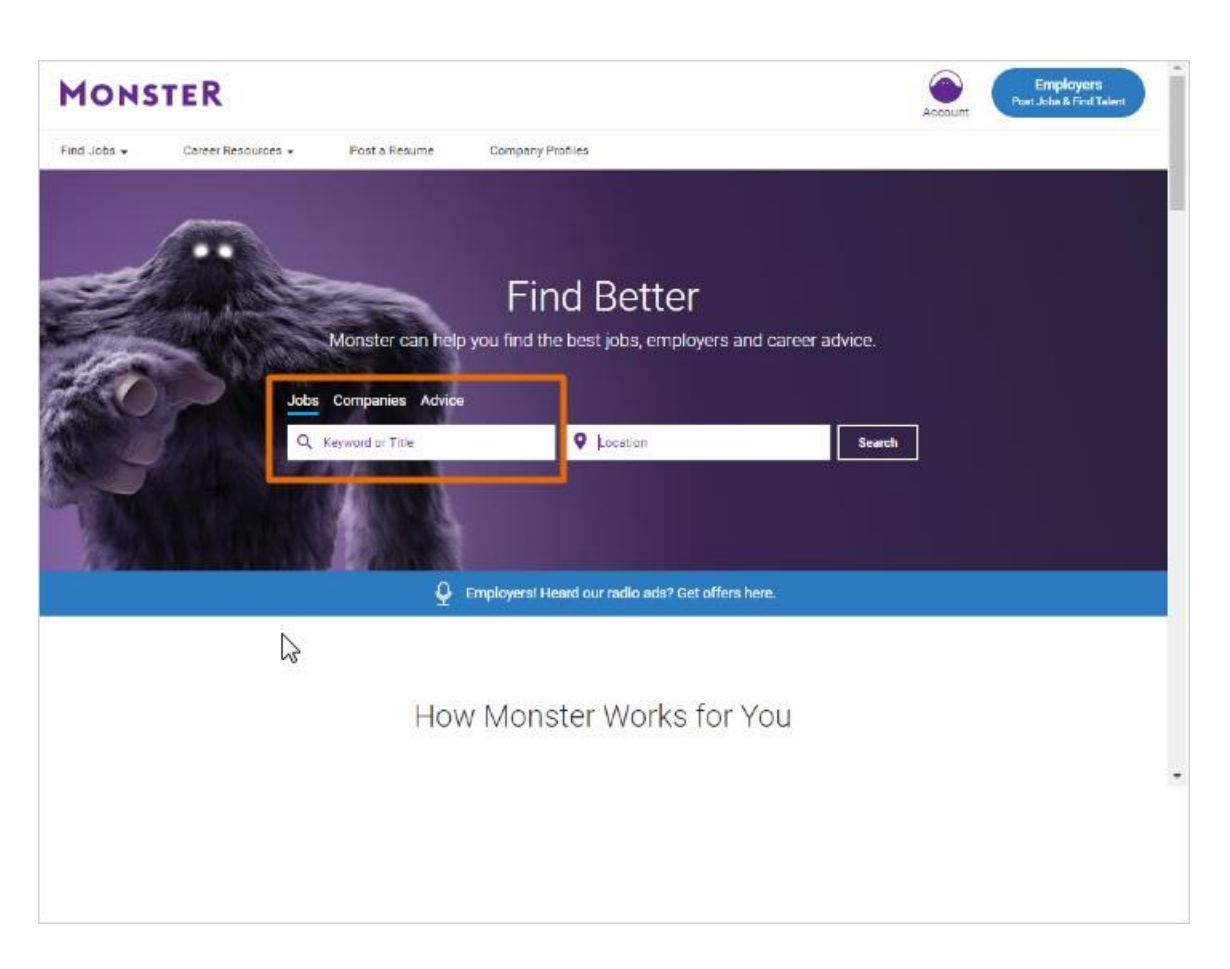

Since Corey only got 1 job result in his search, he wants to search again to find more jobs. Back on the monster home page, Corey will try the keyword search box instead of the job title box.

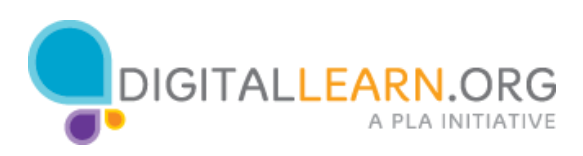

| Comparise Advice   Comparise Advice   Comparise Advice   Comparise Advice   Comparise March   Comparise Comparise   Comparise Advice   Comparise Comparise   Comparise Comparise                                                                                                    | Companies Advice                                                                                                    | = adol, bri | Career Resources + | Post a Resume     | Comp       | any Profiles                                                                                                    |                      |                   | Account |  |
|----------------------------------------------------------------------------------------------------|----------------------------------------------------------------------------------------------------|-------------|--------------------|-------------------|------------|----------------------------------------------------------------------------------------------------|----------------------|-------------------|---------|--|
| Companies Advice     Obs Companies     Obs Companies        Obs Companies                                                                                                    | Companies Advice     serencouse I   I Cocasoe     serencouse I     serencouse I <th></th> <th></th> <th></th> <th></th> <th></th> <th></th> <th></th> <th></th> <th></th>                                                                                                    |             |                    |                   |            |                                                                                                    |                      |                   |         |  |
| Warehouse Administrator   Warehouse Administrator   Warehouse Administrator   Warehouse Cents   Warehouse Cents                                                                                                    | Find Better   Monster can help you find the best jobs, employers and career advice.   Companies   Advice   I a P tocaroe   I P tocaroe   Search   Notare   Notare Worker   Notare Specialist   Notare Specialist   Notare Clerit   Notare Clerit   Notare Clerit   I Warehouse I Correction States for You                                                                                                    | ſ           |                    |                   |            |                                                                                                    |                      |                   |         |  |
| Monster can help you find the best jobs, employers and career advice.                                                                                                    | Monster can help you find the best jobs, employers and career advice. Companies Advice  International I Cocasos  Search  Nouse Insuse Worker Insuse Manager Insuse Lead Insuse Specialist Insuse Clerk Insuse Clerk I | æ.          |                    | -                 | F          | ind F                                                                                                    | letter               |                   |         |  |
| Jobs Companies Advice           Q         userhouse         I         I </td <td>Companies Advice  Search  Douse  Nouse  Nouse  Nouse  Nouse  Nouse  Nouse  Search  Search  Sea</td> <td>10</td> <td>ALC S</td> <td>Monster can be</td> <td>in you fie</td> <td>d the best</td> <td>obs employers a</td> <td>nd career arbride</td> <td></td> <td></td> | Companies Advice  Search  Douse  Nouse  Nouse  Nouse  Nouse  Nouse  Nouse  Search  Search  Sea | 10          | ALC S              | Monster can be    | in you fie | d the best                                                                                                    | obs employers a      | nd career arbride |         |  |
| Jobs Companies Advice         Q. warehouse         Warehouse         Warehouse Kondinger         Warehouse Lend         Warehouse Specialist         Warehouse Administrator         Warehouse Clenist         Warehouse Clenist         Warehouse Clenist         General Warehouse         Location         Ster Works for You                                                                                                    | Companies Advice<br>Instances I Advice<br>Instance I I I I I I I I I I I I I I I I I I I                                                                                                    | 11 miles    | - AMA              | wonster can ne    | ap you iin | u ale dest j                                                                                                    | oos, employers a     | no career advice  |         |  |
| Q. warehouse     I     X     Q. Location     Stretch       Warehouse     Warehouse Konter     Warehouse Konter     Warehouse Lood     will our radio ads? Get offers here.       Warehouse Lood     warehouse Specialist     warehouse Clerk     central Warehouse     ter Works for You                                                                                                    | aranhousef I ×  Cocason Search<br>Nouse<br>Nouse Worker<br>Nouse Lead<br>Nouse Specialist<br>Nouse Administrator<br>Nouse Clerk<br>al Warehouse                                                                                                    |             | adot.              | Companies Advi    | oe         |                                                                                                    |                      |                   |         |  |
| Warehouse Worker<br>Warehouse Kanoger<br>Warehouse Lead<br>Warehouse Specialist<br>Warehouse Clerk<br>General Warehouse<br>Clerk Sfor You                                                                                                    | Nouse<br>Nouse Worker<br>Nouse Manager<br>Nouse Lend<br>nouse Specialist<br>Nouse Administrator<br>Nouse Clerk<br>al Warehouse<br>Lef Works for You                                                                                                    | - Martin    | Q                  | warehouse         | Ι          | ×Qu                                                                                                    | canon                | s                 | arch    |  |
| Warehouse Konker<br>Warehouse Leod<br>Warehouse Specialist<br>Warehouse Administrator<br>Warehouse Clerik<br>General Warehouse<br>Ceneral Warehouse                                                                                                    | Insuse Worker Insuse Manager Insuse Lead Insuse Specialist Insuse Administrator Insuse Clinik Il Warehouse Ider Works for You                                                                                                    | -           | War                | ehouse            |            |                                                                                                    |                      | 1000              |         |  |
| Warehouse Lead<br>Warehouse Specialist<br>Warehouse Specialist<br>Warehouse Clerk<br>General Warehouse<br>Ceneral Warehouse                                                                                                    | Nouse Marager<br>Nouse Lead<br>Nouse Specialist<br>Nouse Clink<br>al Warehouse<br>Lef Works for You                                                                                                    |             | War                | ehouse Worker     |            |                                                                                                    |                      |                   |         |  |
| Warehouse Lead<br>Warehouse Specialist<br>Warehouse Clienk<br>General Warehouse<br>Ceneral Warehouse                                                                                                    | ouse Lead<br>ouse Specialist<br>Nouse Administrator<br>souse Clerk<br>al Warehouse<br>LECT WORKS FOR YOU                                                                                                    |             | War                | ebouse Manager    |            |                                                                                                    |                      |                   |         |  |
| Watehouse Specialist<br>Watehouse Clerk<br>General Watehouse                                                                                                    | ouse Specialist<br>nouse Administrator<br>nouse Clerk<br>al Warehouse                                                                                                    |             | War                | ehouse Lead       |            | and our                                                                                                    | adio ads? Get offers | hers.             |         |  |
| Warehouse Clerk<br>General Warehouse                                                                                                    | al Warehouse                                                                                                    |             | War                | ehouse Specialist |            |                                                                                                    |                      |                   |         |  |
| General Warehouse                                                                                                    | al Warehouse                                                                                                    |             | Mar                | rehouse Clark     |            |                                                                                                    |                      |                   |         |  |
|                                                                                                    |                                                                                                    |             | War                |                   |            | tor                                                                                                    | Norke for            | Vou               |         |  |
|                                                                                                    |                                                                                                    |             | Was<br>War<br>Gen  | eral Warehouse    |            | and the second second sec | 10163-101            | 100               |         |  |
|                                                                                                    |                                                                                                    |             | War<br>War<br>Gen  | eral Warehouse    |            |                                                                                                    |                      |                   |         |  |
|                                                                                                    |                                                                                                    |             | War<br>War<br>Gen  | veral Warehouse   |            | stel                                                                                                    |                      |                   |         |  |
|                                                                                                    |                                                                                                    |             | War<br>War<br>Gen  | eral Warehouse    |            | JUEI Y                                                                                                    |                      |                   |         |  |

There may be jobs that have to do with warehouses, even if the term "warehouse" is not in the job title.

Corey will also use the term "warehouse" instead of "warehouse worker", to search for all kinds of warehouse jobs.

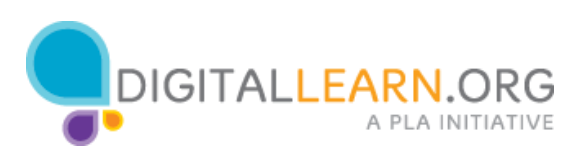

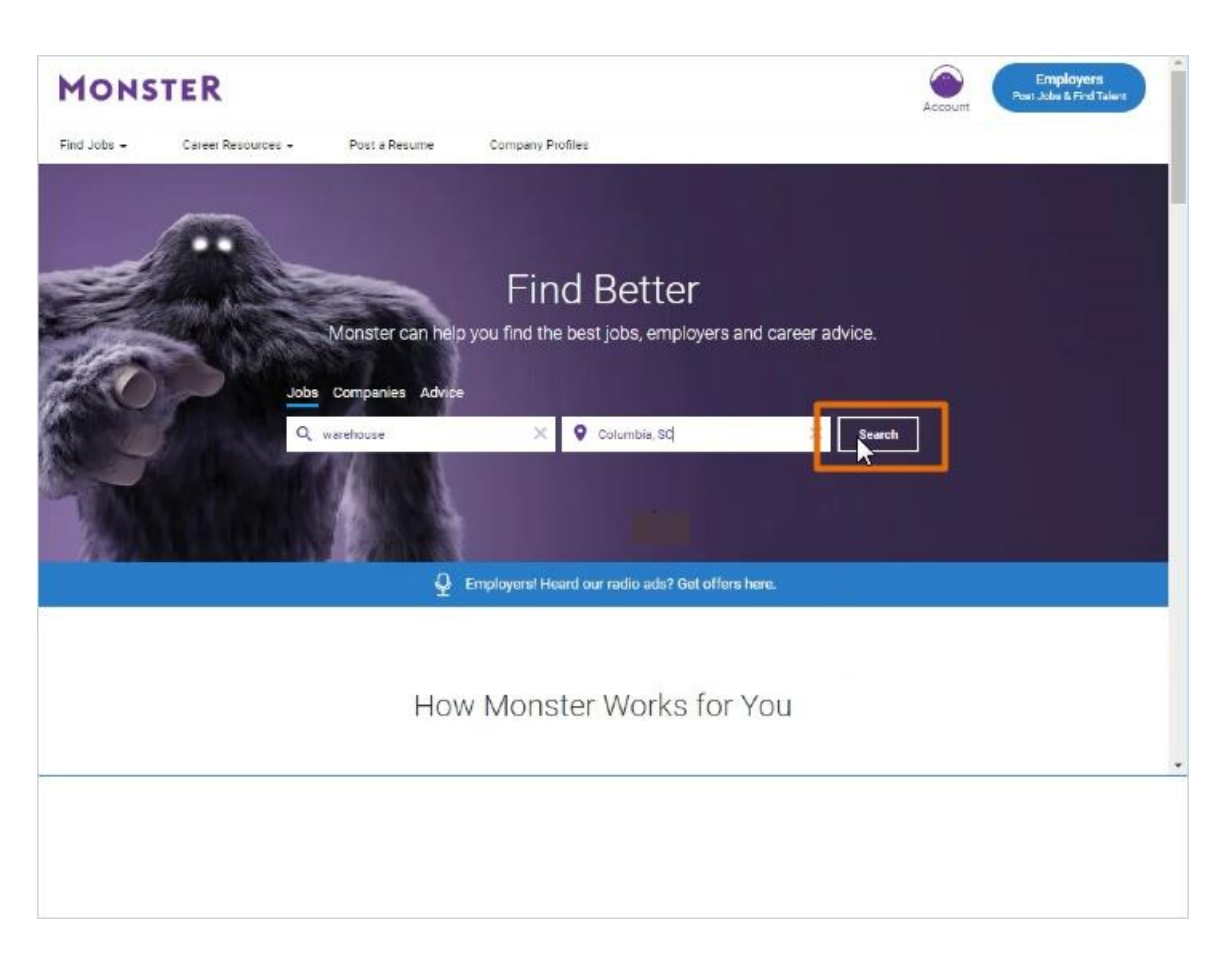

Corey will add the location information again, and then click the Search button.

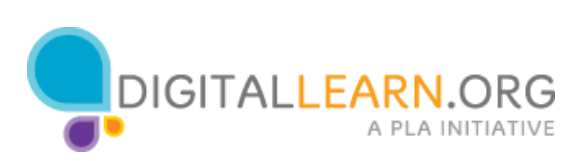

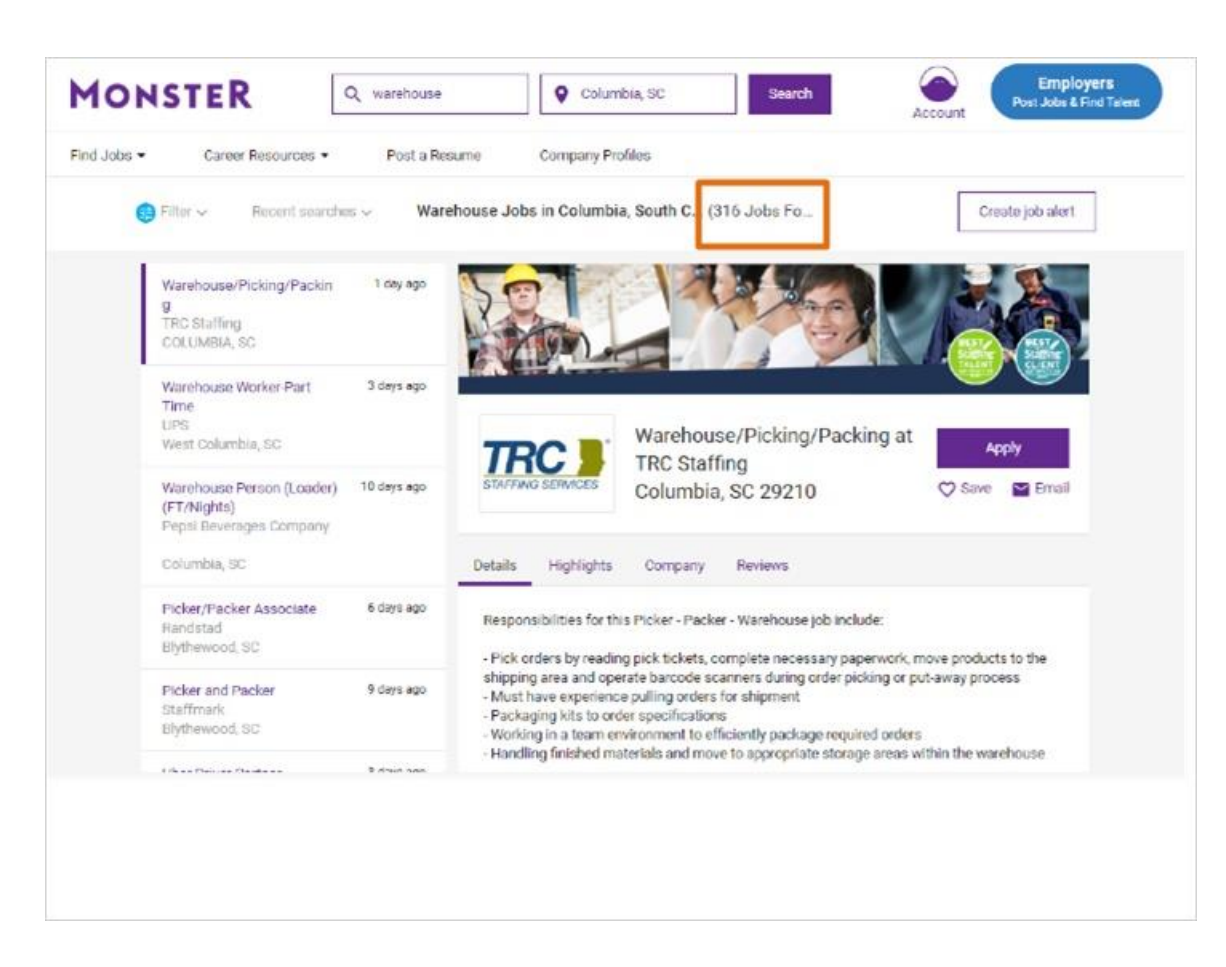

With this broader search, many more jobs come up.

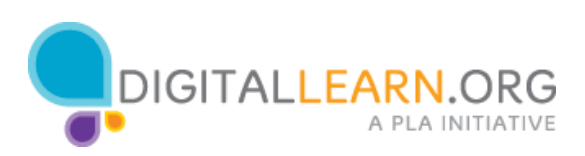

| Find Jobs •       Career Resources •       Post a Resume       Company Profiles         Addvanced Job Search       Job Title       Companies         [e g. nurse)       [e g. Acme Computers)       Add another company         Location       Job Type                                             | MONSTER                                | Q Search for Jot | Location     Search     Account                              |
|----------------------------------------------------------------------------------------------------|----------------------------------------|------------------|--------------------------------------------------------------|
| Advanced Job Search          Job Title       Companies         (e g. nurse)       (e g. Acme Computers)         Location       Job Type         (city, state, or zip code)       Dob Type         Posting Date       Other         Any date       V         Clear Form Fields       Search for Jobs | Find Jobs • Career Resources •         | Post a Resume    | Company Profiles                                             |
| Job Title  (e g. nurse)  Location  (city, state, or zip code)  Posting Date  Any date  Companies  Companies  (e g. Acme Computers)  Add another company  Job Type  Job Type  Job Type  Contract. Part Time Internship Temp  Ctear Form Fields  Search for Jobs                                      | Advanced Job Searc                     | h                |                                                              |
| (e.g. nurse)       (e.g. Acme Computers)         Location       Job Type         (city, state, or zip code)       Full Time Contract. Part Time Internship Temp         Posting Date       Cither         Any date       Citear Form Fields                                                         | Job Title                              |                  | Companies                                                    |
| Location   (city, state, or zip code)     Posting Date   Any date   Clear Form Fields: Search for Jobs                                                                                                    | (e.g. nurse)                           |                  | (e.g. Acme Computers)                                        |
| Location (city, state, or zip code)  Posting Date Any date Clear Form Fields Search for Jobs                                                                                                    |                                        |                  | Add another company                                          |
| Posting Date Any date Clear Form Fields: Search for Jobs                                                                                                    | Location<br>(city, state, or zip code) |                  | Job Type Full Time Contract Part Time Internship Temp Cother |
| Any date  Clear Form Fields Search for Jobs                                                                                                    | Posting Date                           |                  |                                                              |
| Clear Form Fields Search for Jobs                                                                                                    | Any date                               | ~                |                                                              |
|                                                                                                    |                                        |                  | Clear Form Fields Search for Jobs                            |
|                                                                                                    |                                        |                  |                                                              |
|                                                                                                    |                                        |                  |                                                              |

If Corey wanted to limit his search based on specific criteria, he could also try the advanced search option.

With advanced search, Corey can limit to a certain job type, like full time or part time.

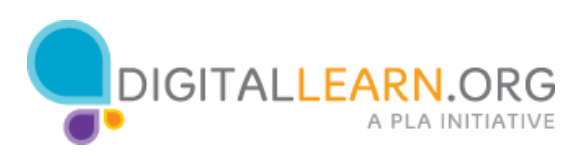